## SICER: Consulta Remesas

Administración/SICER/Consulta Remesas

En la opción de Consulta Remesas, se podrán consultar los detalles de todas las remesas (tanto las enviadas como las recibidas). Así mismo se podrán mostrar los datos de la referencia del registro seleccionado y su histórico de notificaciones

Al seleccionar en Administración, SICER, Consulta Remesas, saldrá la pantalla de búsqueda con los siguientes filtros opcionales:

| Número De Envío                       | Núm. Remesa Desde Fe | echa Envío Hasta Fecha Envío Desde Fecha Retorno Hasta | Fecha Retorno                             |
|---------------------------------------|----------------------|--------------------------------------------------------|-------------------------------------------|
| Netra V Catra Apeliidos, Nombre       |                      |                                                        |                                           |
| Tipo Remesa                           | Tipo Incidencia SICE | ER Tipo Incidencia STI                                 |                                           |
| · · · · · · · · · · · · · · · · · · · | •                    | •                                                      |                                           |
| V Opciones                            |                      | _ ,                                                    |                                           |
| NÚM. ENVIO                            | FECHA ENVÍO . NIF/   | /CIF TITULAR                                           | TIPO REMESA DIRECCION 🔺                   |
| NT370000021215000000714               | 18/08/2003           |                                                        | Recaudación en Ejecutiva                  |
| NT37000002121500000861                | 18/08/2003           |                                                        | Recaudación en Ejecutiva                  |
| NT37000002121600000034                | 20/08/2003           |                                                        | Recaudación en Ejecutiva                  |
| NT370000021150000001671               | 14/07/2003 B3733     | 378171 MULTIRREFORMAS MERCHAN Y HERNANDEZ S            | L Recaudación en Ejecutiva CL/ASTURIAS №5 |
| NT370000021150000001822               | 14/07/2003 07960     | 601048 MIGUEL GONZALEZ DAVID                           | Recaudación en Ejecutiva CL/JARDINES Nº2( |
| NT370000021150000001888               | 14/07/2003 07849     | 19149P PLODER GONZALEZ MARIA TERESA                    | Recaudación en Ejecutiva CL/MAESTRO CHL   |
| NT370000021216000000752               | 20/08/2003           |                                                        | Recaudación en Ejecutiva                  |
| NT37000002121600000976                | 20/08/2003           |                                                        | Recaudación en Ejecutiva                  |
| NT370000021143000000011               | 16/07/2003 07582     | 32560N EXPECTACION GALAN JOAQUIN                       | Liquidación CL/NUEVA DE SAN               |

Número de Envío: para poder filtrar y ver los detalles de un número de envío completo.

Núm. Remesa: para poder filtrar y ver los detalles de una remesa determinada.

Desde / Hasta Fecha Envío: para filtrar por la fecha de envío.

Desde / Hasta Fecha Retorno: para filtrar por la fecha de retorno.

N.I.F.: para poder filtrar por un N.I.F. determinado.

Apellidos, Nombre: para buscar el titular.

**Tipo Remesa:** para buscar los ficheros las remesas de un determinado tipo (Liquidaciones, Recaudación en Ejecutiva, Inspección, Seguimiento de Expedientes...) **Tipo Incidencia SICER:** Para filtrar por el tipo de incidencia que manda Correos y Telégrafos.

Tipo Incidencia STI: Para filtrar por el tipo de incidencia del programa.

Pulsando el botón de búsqueda, el programa traerá todos los datos a la rejilla de la búsqueda con el contenido siguiente: núm. envío, Fecha de Envío, N.I.F. / C.I.F., Titular, Tipo de Remesa, Dirección, Fichero, Fecha Retorno, Tipo Incidencia SICER y Tipo Incidencia STI.

Pulsando el Botón derecho del ratón, tendremos las siguientes opciones:

|    | Opciones                             |
|----|--------------------------------------|
| ۷  | er Detalles                          |
| Ir | mprimir Notificación                 |
| Li | istado de Comprobación de Domicilios |
| ۷  | er Todos                             |
| ۷  | er Seleccionados                     |
| ۷  | er No Seleccionados                  |
| Ir | nprimir                              |
| Е  | xportar a Excel                      |

**Ver Detalles** (Esta opción también se encuentra disponible al hacer doble clic sobre la búsqueda): a través de esta opción se mostrarán los datos de la referencia del registro seleccionado (fichero, remesa, envío, referencia, titular, dirección, estado de notificación, fecha de notificación, importe, tributo, ejercicio...) y su histórico de notificaciones (en esta rejilla se mostrarán los siguientes datos: código del fichero, código de la remesa, código de envío, referencia, tipo de incidencia y fecha de incidencia). En caso de tener la imagen de la notificación, saldrá un botón de notificación. Este botón mostrará la imagen correspondiente.

| Detalles Seguimiento Expedientes                                                                                                    |                                                                 |  |  |  |
|----------------------------------------------------------------------------------------------------|-----------------------------------------------------------------|--|--|--|
| General Histórico                                                                                                    | o Notificaciones                                                |  |  |  |
| Fichero                                                                                                    | 5425 Remesa 4046 Envío 000000015 Referencia 659427              |  |  |  |
| Nombre                                                                                                    | MARTIN SCRIMM, ISONS                                            |  |  |  |
| Dirección                                                                                                    | ANVESDERICO ANIAYA 193 5º D<br>C7005 Salamarada                 |  |  |  |
|                                                                                                    |                                                                 |  |  |  |
| 9                                                                                                    | Serie ENTRADA 2007 Núm. Expediente 1205                         |  |  |  |
| Unidad Tramita                                                                                                    | ción GERENCIA Tipo Procedimiento RECURSOS Y SOLICITUDES TRIB    |  |  |  |
| Trámite                                                                                                    |                                                                 |  |  |  |
| Nor                                                                                                    | nbre NOTIFICIACION RESOLUCION Nombre Doc. E07001205007-2.DOC    |  |  |  |
| Fech. Litea                                                                                                    | cion 15/01/2008 Usuario Creación - Virida Marsov Vicial Settado |  |  |  |
| Estado N                                                                                                    | lotif. Notificada Fecha Notif. 18/01/2008                       |  |  |  |
| Extracto SOLICITUD DE EXENCION EN EL IMPUESTO SOBRE VEHICULOS DE TRACCION MECANICA PARA EL VEHICULO AGRICOLA CON MATRICULA (* 46219***). |                                                                 |  |  |  |
|                                                                                                    | Salir                                                           |  |  |  |

**Imprimir Notificación:** Permite imprimir un duplicado de la notificación asociada al registro seleccionado.